クリアトークカム WFDI-TC3 の操作手順

# 骨伝導マイクイヤホン Shokz とのペアリング手順

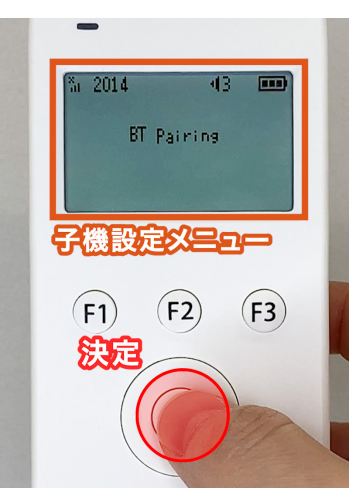

### • **STEP 01**

ホーム画面で十字キー右 MENU ボタンを押すと、子機の設定メニュー画面が 表示されます。(※詳細は本ページ下部「子機設定メニュー画面 操作手順」を参照)

子機の設定メニュー画面状態で上下操作ボタンを押していき、
"BT Pairing "の項目を選択した状態で上下操作ボタン中央の"決定ボタン"を押下すると、
BT Pairing の文字の下に "Scan: Enter"と表示され
Bluetooth 機器のペアリング設定画面に移ります。

### • **STEP 02**

BT Pairing の文字の下に"Scan: Enter"と表示されたらブルートゥース設定画面 (スキャン待機画面)です。

STEP 04 に移る前に、接続したい Bluetooth 端末 (本取扱説明書では骨伝導マイク イヤホン)をペアリングモードにする STEP 03 の設定を行います。

次ページ : [Shokz 側の設定 ] へ

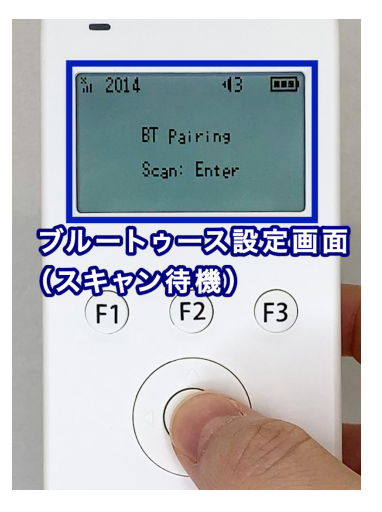

子機設定メニュー画面 操作手順

ホーム画面で 02 十字キー右 [MENU] ボタンを押すと 子機の MENU 画面が表示されます。 MENU 画面状態で十字キーの上下ボタンを押すと 1. Assign (トランシーバー子機本体ボタンの機能割り当て変更) 2. Version (ファームウェアのバージョン確認) MENU 3. MicVolume (マイク入力音量の調整) TALK GPAG PIC 4. BT paring (ブルートゥース端末とのペアリング接続と解除) 上下ボタン (F1) (F2) (F3) の4項目を選択する事ができます。 MENU 操作したい項目を選んで十字キー中心の丸ボタン (決定ボタン)を押下すると、各項目の操作画面に遷移します。

#### ペアリング後は本体の再起動を

ペアリング接続後は TC3 本体上部の電源ボタンを長押しして一度電源を切り、 再起動させてください。 接続後に再起動を行わないと、正しく動作しない場合がございます。

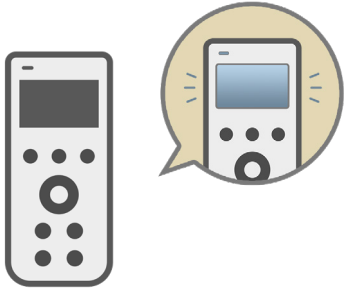

### **STEP 03**

# Shokz 側の設定

骨伝導マイクイヤホン側のペアリングモード設定手順

SHOKZ 側面の+ボタンが電源ボタンと Bluetooth ペアリングモード移行ボタンを兼ねています。 SHOKZ の + ボタンを長押ししたままで電源を起動させ、 起動した後もそのまま + ボタンを離さず押し続けると、 ペアリングモードに移行します。

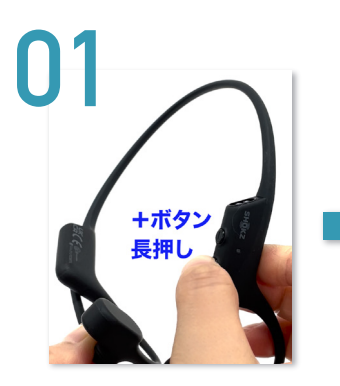

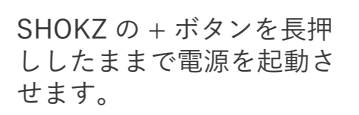

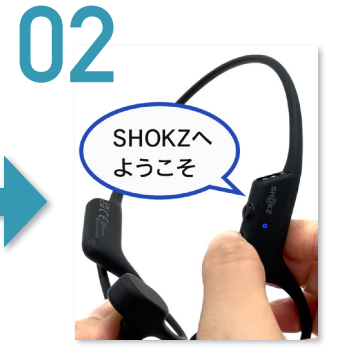

音声で「SHOKZ へようこそ」 と流れるので、そのまま + ボタンを押し続けます。 起動した状態からそのまま + ボタンを離さずに、しばらく 待つと音声で「ペアリングモードです」と流れ、電源 ランプが赤・青に点滅するペアリングモードとなります。

プラスボタン

ペアリング モードです

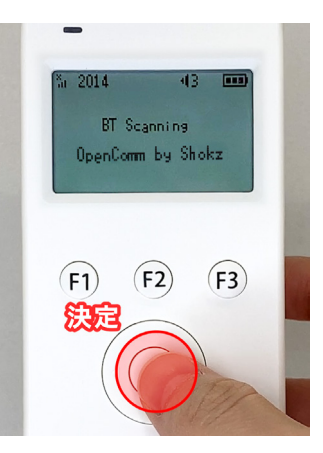

### • STEP 04

"Scan: Enter"表示状態で操作ボタン中央の"決定ボタン"を押下すると "BT Scanning"と表示され、 しばらくすると"BT Scanning"の下に接続可能な端末の一覧が表示されます。

08

押し 続ける

※Shokz 以外の端末名が表示された場合は上下キーを押し、 接続可能端末一覧の中から Shokz を探して選択してください。

"OpenComm by Shokz" と型番が表示されたら"決定ボタン"を押下し、 PIN CODE 入力画面に移行します。

## • STEP 05

"PIN CODE ? 0000" と表示されるのでそのまま"決定ボタン"を押下。 ペアリング接続が開始します。

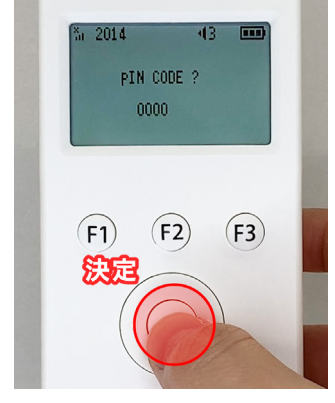

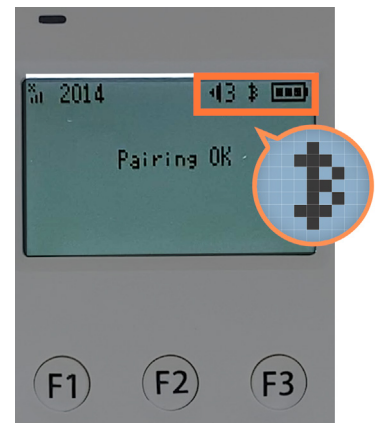

### • **STEP 06**

"Pairing OK"と表示されたら接続成功です。
 (接続成功時には SHOKZ が振動し、
 イヤホンロから音声で「接続しました。」とアナウンスが流れます)
 Bluetooth 接続中は、TC3 液晶画面の右上に Bluetooth マークが表示されます。

#### ● ホーム画面に戻る

ペアリングが完了したら十字キーの左「戻る」ボタンを 2回押してホーム画面に戻り、 TC3本体を再起動させてください。

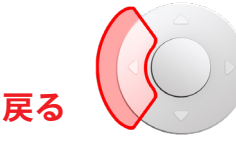